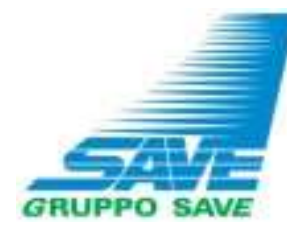

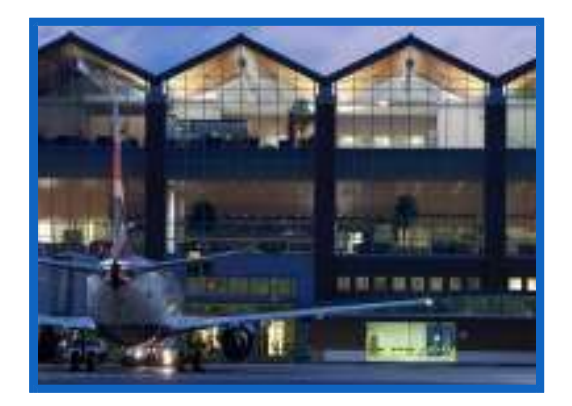

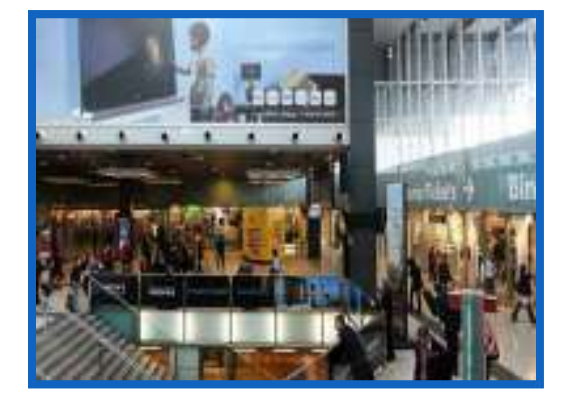

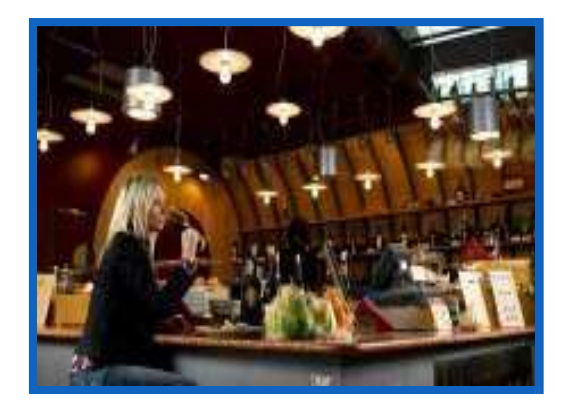

## Manuale Operativo

## **Classificazione all'Albo Fornitori SAVE**

Venezia, dicembre 2024

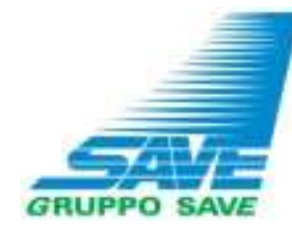

## INDICE

- Selezione delle Categorie Merceologiche e invio della Domanda di iscrizione all'Albo fornitori...... pagg. 3-12
- Comunicare con SAVE......pagg. 13-16
- Modifica dei questionari.....pagg. 17-18

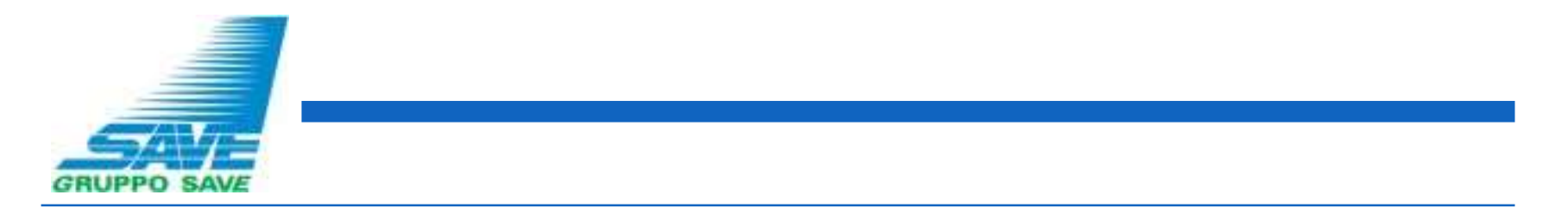

SAVE istituisce il proprio Albo Fornitori ai fini della gestione delle procedure di affidamento sotto soglia comunitaria.

Per procedere con l'iscrizione all'Albo Fornitori di Gruppo SAVE, dopo aver effettuato il login, cliccare sul pulsante «Mie Categorie» in Second Home Page del Portale:

| <i></i>                | Benvenuto Fornitore 8 Fornitore 8 |                 |              |                 |   |      |   |  |  |  |  |  |
|------------------------|-----------------------------------|-----------------|--------------|-----------------|---|------|---|--|--|--|--|--|
| Benvenuto              |                                   | Digita per cerc | are nel menu |                 |   |      |   |  |  |  |  |  |
| Tender                 | \$                                | Mia Azienda     | <b>1</b> 。   | Gestione Utenti | Ŧ | Help | Ø |  |  |  |  |  |
| Tender                 |                                   | Profilo Azienda |              | Gestisci Utenti |   |      |   |  |  |  |  |  |
| RdI                    |                                   | Mie Categorie   |              |                 |   |      |   |  |  |  |  |  |
| RdO                    |                                   | Valutazioni     |              |                 |   |      |   |  |  |  |  |  |
| Aste                   |                                   | Scorecard       |              |                 |   |      |   |  |  |  |  |  |
| Contratti              |                                   |                 |              |                 |   |      |   |  |  |  |  |  |
| Opportunità Pubblicate |                                   |                 |              |                 |   |      |   |  |  |  |  |  |
|                        |                                   |                 |              |                 |   |      |   |  |  |  |  |  |
|                        |                                   |                 |              |                 |   |      |   |  |  |  |  |  |
|                        |                                   |                 |              |                 |   |      |   |  |  |  |  |  |

| GRUPPO SAVE |  |  |
|-------------|--|--|

Proseguire cliccando su «Aggiungi Categoria»:

| Â       | Benver                                            | uto Fornitore 8 Fornitore 8 💄 |
|---------|---------------------------------------------------|-------------------------------|
| .70     | Mie Categorie                                     | Aggiungi Categoria            |
|         | Inserisci Filtro (digita per iniziare la ricerca) |                               |
| 1.<br>1 | A Nessuna Categoria da mostrare                   |                               |

Successivamente, sulla freccia posta in corrispondenza di «A – Albo Fornitori»:

|                                                           | envenuto Fornitore 8 Fornitore 8 💄 |                             |
|-----------------------------------------------------------|------------------------------------|-----------------------------|
| Seleziona Categoria                                       | Annulla                            | Conferma Selezione Corrente |
| Inserisci filtro (digitare per avviare la ricerca,        |                                    |                             |
| Ricerca o Naviga l'Albero                                 |                                    | Minimizza Espandi           |
| Item Selezionati: 0                                       |                                    |                             |
| <ul> <li>Categorie</li> <li>A - Albo Fornitori</li> </ul> |                                    |                             |

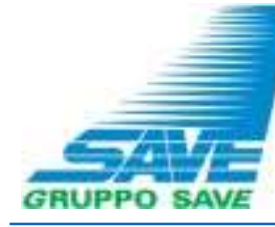

A seguire, sui simboli posti in corrispondenza di ciascuna categoria dell'albero per poterne visualizzare le sotto categorie:

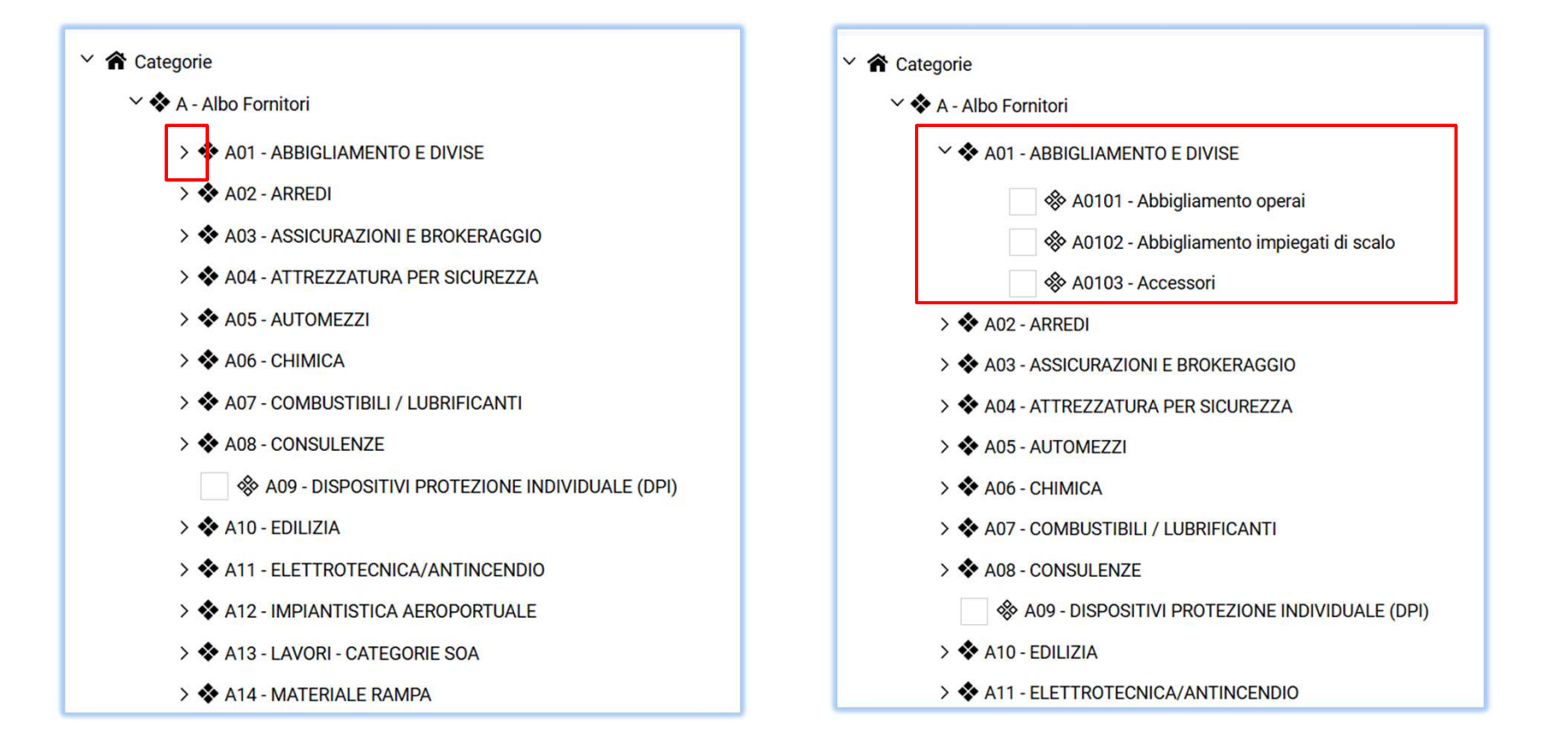

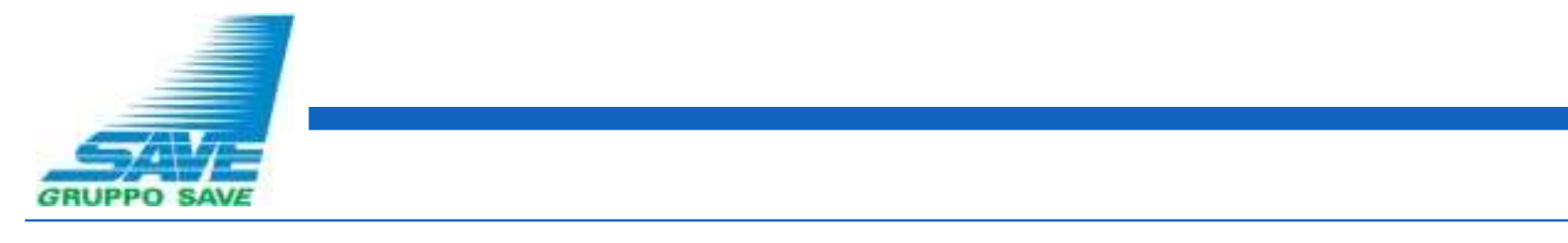

Selezionare, quindi, una o più categorie merceologiche per le quali si desidera effettuare la classificazione (1) e cliccare su «Conferma selezione Corrente» (2):

| Seleziona Categoria                               | Annulla | Conferma Selezi | one Corrente |
|---------------------------------------------------|---------|-----------------|--------------|
| Inserisci filtro (digitare per avviare la ricerca |         |                 |              |
| Ricerca o Naviga l'Albero                         |         | Minimizza       | Espandi      |
| Item Selezionati: 1                               |         |                 |              |
| ✓ ★ Categorie                                     |         |                 |              |
| 🗠 🗞 A - Albo Fornitori                            |         |                 |              |
| ✓ ♣ A01 - ABBIGLIAMENTO E DIVISE                  |         |                 |              |
| 1 Abbigliamento operai                            |         |                 |              |
| 🚸 A0102 - Abbigliamento impiegati di scalo        |         |                 |              |
| x A0103 - Accessori                               |         |                 |              |
| > 🗞 A02 - ARREDI                                  |         |                 |              |

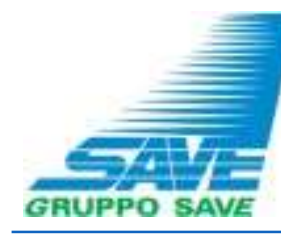

In alternativa, per l'individuazione delle categorie merceologiche di proprio interesse, è possibile, utilizzare il filtro di ricerca inserendo nel relativo campo la descrizione della categoria (1).

Il sistema evidenzierà in giallo le categorie merceologiche contenenti la parola inserita nel filtro di ricerca. Anche in questo caso, è necessario contrassegnare una o più categorie per le quali si vuole effettuare la classificazione (2) e cliccare su «Conferma Selezione Corrente» (3).

| Seleziona Categoria                                                                                                    | Annulla | Conferma Selezione Corrente |
|----------------------------------------------------------------------------------------------------|---------|-----------------------------|
| abbigliamento × 1                                                                                                    |         |                             |
| Ricerca o Naviga l'Albero                                                                                                    |         |                             |
| Item Selezionati: 1                                                                                                    |         |                             |
| ✓ ★ Categorie                                                                                                    |         |                             |
| 🗠 🐟 A - Albo Fornitori                                                                                                    |         |                             |
| <ul> <li>A01 - ABBIGLIAMENTO E DIVISE</li> <li>Abbigliamento operai</li> <li>A0102 - Abbigliamento impiegati di scalo</li> </ul> |         |                             |

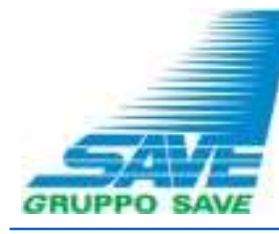

Dopo aver selezionato le categorie merceologiche, il sistema permetterà di visualizzare i questionari associati. Da questo momento, è possibile iniziare la compilazione delle domande.

Si segnala che è possibile compilare i questionari in momenti distinti e che i campi contrassegnati da « \* » sono obbligatori. Per salvare e mantenere le informazioni inserite cliccare su «SALVA tutto e completa i parametri obbligatori in seguito».

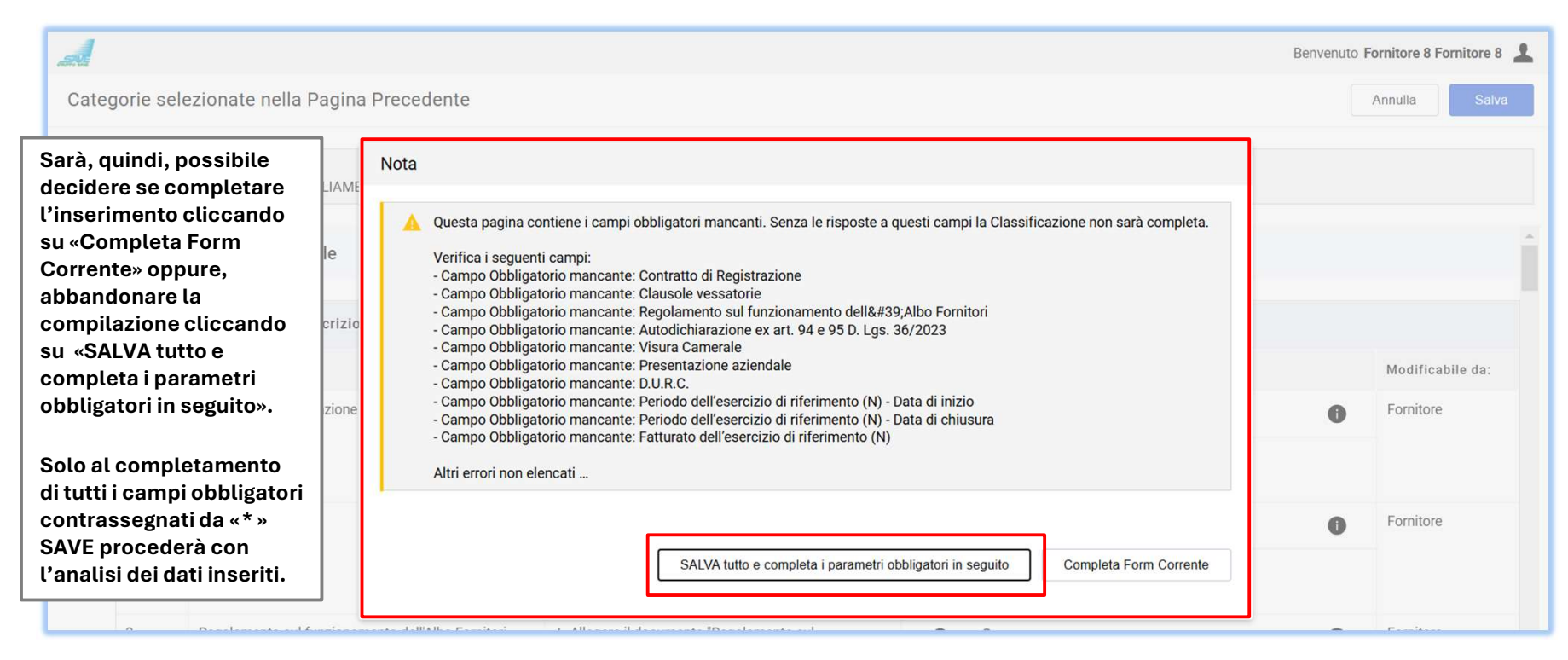

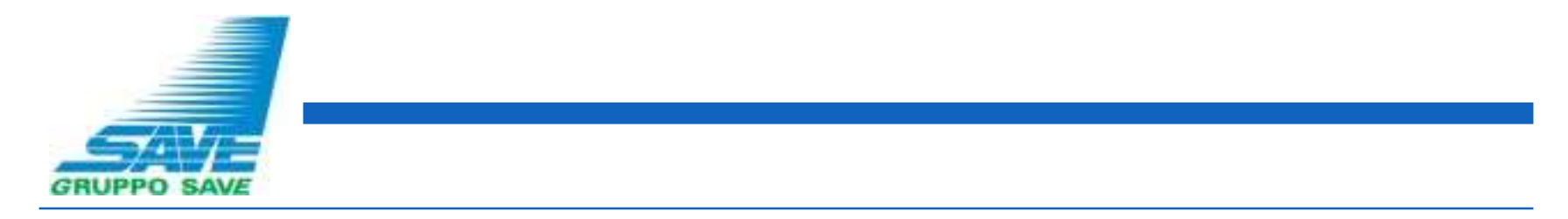

Il salvataggio dei dati obbligatori richiesti da SAVE nel questionario viene evidenziato da apposita icona verde:

| Â           | Benvenuto Fornitore 8 Fornitore 8 |                                     |                      |                     |                                |  |  |  |  |  |  |
|-------------|-----------------------------------|-------------------------------------|----------------------|---------------------|--------------------------------|--|--|--|--|--|--|
| .70         | Mie Categorie                     | Mie Categorie ····                  |                      |                     |                                |  |  |  |  |  |  |
| <b>1</b> 37 | Inserisci Filtro (d               | ligita per iniziare la ricerca) 🛛 👻 |                      |                     |                                |  |  |  |  |  |  |
| 1.          | Visualizzazione risult            | ati 1 - 1 di 1                      |                      |                     |                                |  |  |  |  |  |  |
| 1           |                                   | Codice                              | Nome Categoria       | Classificato su     | Stato Valutazione              |  |  |  |  |  |  |
|             | 1                                 | A0101                               | Abbigliamento operai | 27/10/2024 10:10:47 | Stato Valutazione non visibile |  |  |  |  |  |  |
|             |                                   |                                     |                      |                     |                                |  |  |  |  |  |  |

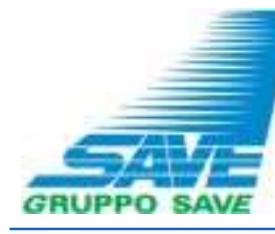

Dopo aver effettuato l'accesso al Portale con la propria username e password ed aver cliccato sul link «Mie Categorie», cliccare sull'icona posta in corrispondenza della categoria con i dati obbligatori incompleti per finalizzare il completamento del/dei questionari delle categorie selezionate per l'iscrizione all'Albo Fornitori in un momento successivo.

L'icona 😣 indica che i dati obbligatori per la singola categoria merceologica selezionata non sono completi:

| .70 | Mie Categorie           |                                     |                      |                     | Aggiungi Categoria             |
|-----|-------------------------|-------------------------------------|----------------------|---------------------|--------------------------------|
| •   | Inserisci Filtro (a     | ligita per iniziare la ricerca) 🛛 🔻 |                      |                     |                                |
| 40  | Visualizzazione risulta | ati 1 - 1 di 1                      |                      |                     |                                |
| 1   |                         | Codice                              | Nome Categoria       | Classificato su     | Stato Valutazione              |
|     | 1                       | A0101 🚳                             | Abbigliamento operai | 27/10/2024 10:10:47 | Stato Valutazione non visibile |

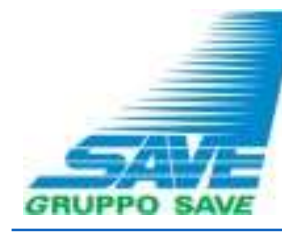

Proseguire cliccando sull'icona

compilare i campi incompleti e infine cliccare su «Salva»:

| Clas | Classificazione: >VENDOR>Albo Fornitori>ABBIGLIAMENTO E DIVISE>Abbigliamento operai |                                       |                                                                                                    |                    |                            |   |   |   |                  |  |  |  |
|------|-------------------------------------------------------------------------------------|---------------------------------------|----------------------------------------------------------------------------------------------------|--------------------|----------------------------|---|---|---|------------------|--|--|--|
|      | ∽ 001_Questionario Generale                                                         |                                       |                                                                                                    |                    |                            |   |   |   |                  |  |  |  |
|      | ~ (                                                                                 | Documentazione di iscrizione all'Albo |                                                                                                    |                    |                            |   |   |   |                  |  |  |  |
|      |                                                                                     | Etichetta                             | Descrizione                                                                                                    | Risposta           |                            |   |   |   | Modificabile da: |  |  |  |
|      | 1                                                                                   | Contratto di Registrazione            | <ul> <li>Allegare il documento "Contratto di<br/>Registrazione" debitamente compilato e</li> </ul>                | Ø documento.docx   | 13 KB                      | G | æ | Î | Fornitore        |  |  |  |
|      |                                                                                     |                                       | firmato digitalmente dal Legale<br>Rappresentante/Procuratore con idonei poteri                                   | ↓ Scarica Template |                            |   |   |   |                  |  |  |  |
|      | 2                                                                                   | Clausole vessatorie                   | Clausole vessatorie * Allegare il documento "Clausole vessatorie"<br>debitamente compilato e firmato digitalmente |                    | 🖉 documento.docx 13 KB 😋 🖽 |   | ŧ | Ē | Fornitore        |  |  |  |
|      |                                                                                     |                                       | dal Legale Rappresentante/Procuratore con<br>idonei poteri.                                                       | ↓ Scarica Template |                            |   |   |   |                  |  |  |  |

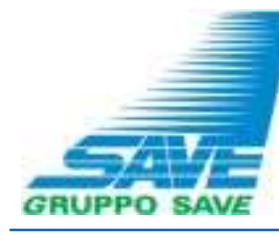

Si rammenta che solo al completamento di tutti i campi obbligatori contrassegnati da « \* » SAVE procederà con l'analisi dei dati inseriti.

L'icona 📀 permette di verificare che i campi obbligatori siano stati compilati al 100%:

| Â   | <b></b>                 |                                    |                      |                     | Benvenuto Fornitore 8 Fornitore 8 💄 |
|-----|-------------------------|------------------------------------|----------------------|---------------------|-------------------------------------|
| 170 | Mie Categorie           |                                    |                      |                     | Aggiungi Categoria                  |
| 9   | Inserisci Filtro (di    | igita per iniziare la ricerca) 🔹 🔻 |                      |                     |                                     |
| 1.  | Visualizzazione risulta | ti 1 - 1 di 1                      |                      |                     |                                     |
| Ŧ   |                         | Codice                             | Nome Categoria       | Classificato su     | Stato Valutazione                   |
|     | 1                       | A0101 🥑                            | Abbigliamento operai | 27/10/2024 10:10:47 | Stato Valutazione non visibile      |
|     |                         |                                    | 1                    |                     |                                     |

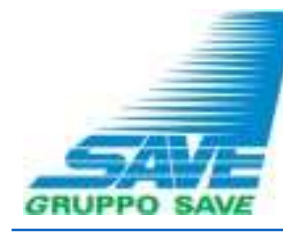

E' possibile comunicare con SAVE utilizzando la messaggistica di sistema.

Per fare ciò, dalla Second Home Page del Portale è necessario spostarsi nella sezione «Valutazioni» (1), poi nell'area «Valutazioni di Categoria» (2) e selezionare la valutazione di interesse (3).

|                          |                          |                    |    |                        |                    | Benvenuto Fornitore 8 Forn | itore 8 👤       |
|--------------------------|--------------------------|--------------------|----|------------------------|--------------------|----------------------------|-----------------|
| envenuto                 |                          |                    |    |                        | Digita per cercare | nel menu                   |                 |
| Tender                   | \$                       | Mia Azienda        | l. | Gestione Utenti        | 1                  | Help                       | 0               |
| Tender                   |                          | Profilo Azienda    |    | Gestisci Utenti        |                    |                            |                 |
| RdI                      |                          | Mie Categorie      |    |                        |                    |                            |                 |
| RdO                      |                          | Valutazioni        |    |                        |                    |                            |                 |
| Aste                     |                          | Scorecard          |    |                        |                    |                            |                 |
| Contratti                |                          |                    |    |                        |                    |                            |                 |
| Opportunità Pubblicate   |                          |                    |    |                        |                    |                            |                 |
|                          |                          |                    |    |                        |                    |                            |                 |
|                          |                          |                    |    |                        |                    |                            |                 |
|                          |                          |                    |    |                        |                    |                            |                 |
| Valutazioni              |                          | G                  |    |                        |                    |                            |                 |
| Valutazioni di Qualifi   | ca Valutazio             | oni di Categoria   |    |                        |                    |                            |                 |
| Inserisci Filtro (diaita | a per iniziare la ricerc | ca) 🗸              |    |                        |                    |                            |                 |
| 1 3                      | ,                        |                    |    |                        |                    |                            |                 |
|                          |                          |                    |    |                        |                    |                            |                 |
| /isualizzazione risulta  | ti <b>1 - 1 di 1</b> V   | isualizza: 20 🔻    |    |                        |                    |                            |                 |
| O dia d                  | i valutazione            | Azienda Valutatrio | ce | Denominazione Valutazi | one                | Stato                      | Moduli modifica |
| Codice d                 |                          |                    |    |                        |                    |                            |                 |
| Codice d                 |                          |                    |    |                        |                    |                            |                 |
| 1 asm_11                 |                          | Save               |    | х                      |                    | Verifica Istanza           | ן 🙂             |

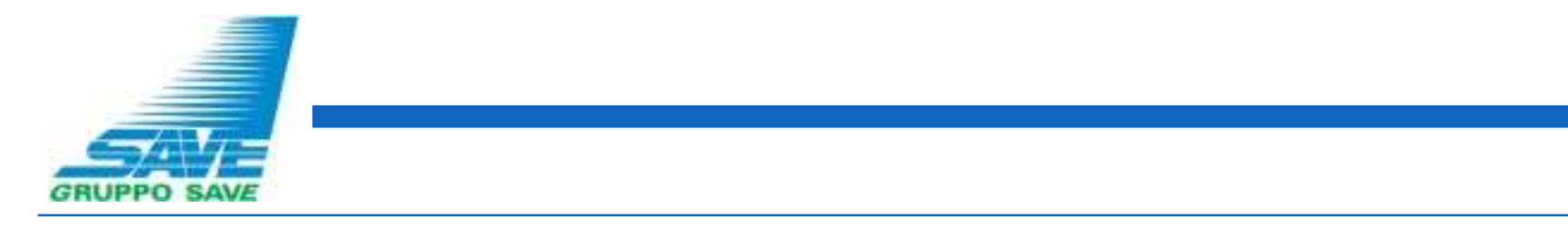

Accedere all'area "Messaggi" (1) e poi cliccare su "Crea Messaggio" (2):

| 1. | Dett           | tagli<br>ostazioni    | Me     | ssaggi (Non Lett<br><br>Classificazioni            | i 0) 1<br>Associate |                       |              |                     |                                                              |                  |                 |                   |  |
|----|----------------|-----------------------|--------|----------------------------------------------------|---------------------|-----------------------|--------------|---------------------|--------------------------------------------------------------|------------------|-----------------|-------------------|--|
| 1  | → <sup>0</sup> | Classific<br>Visualiz | zazion | i <b>i Associate</b><br>erisultati <b>1</b> - 1 di | 1                   |                       |              |                     |                                                              |                  |                 |                   |  |
|    |                |                       |        | ELIMINATA                                          | Codice Categoria 个  | Descrizione Categoria | Stato Forn   | n Fornitore         | Data Scadenza Documento Data Ultima Modifica Classificato il |                  | Classificato il | Form Modificabile |  |
|    |                |                       |        |                                                    |                     |                       | Obbligatorio | Non<br>Obbligatorio | (                                                            |                  |                 |                   |  |
|    |                | 1                     |        |                                                    | A0101               | Abbigliamento operai  | 0            | 28%                 | 31/10/2024                                                   | 27/10/2024 10:28 | 27/10/2024      | No                |  |
|    |                | €                     |        |                                                    |                     |                       |              |                     |                                                              |                  |                 | •                 |  |

| 15 | Dettagli Messaggi (Non Letti 0)                            |
|----|------------------------------------------------------------|
| 1. | Crea Messaggi Ricevuti Messaggi Inviati Bozza dei Messaggi |
| 1  | ->] Classificazioni Associate                              |

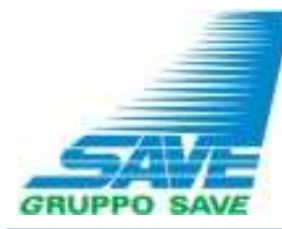

Se non è stata ancora creata una cartella messaggi, cliccare su «Crea Casella Messaggi» (1). Compilare, quindi, i campi «Oggetto» (2), «Messaggio» (3) e cliccare su «Invia messaggio» (4).

E' possibile allegare documenti al messaggio con la funzione «Allegati» (A), che consente il caricamento di uno o più file.

| Dettagli      | Messaggi (Non Letti 0)                                                  |                                                     |            |                          |
|---------------|-------------------------------------------------------------------------|-----------------------------------------------------|------------|--------------------------|
| Crea Messaggi | io Messaggi Ricevuti Messaggi Inviati Bozza dei                         | Messaggi                                            |            |                          |
| →  Mess       | saggi Ricevuti                                                          |                                                     |            | Crea Casella Messaggi    |
| <b>S</b> 1    | Non è stata creata nessuna Cartella Messaggi per questa Valutazione. Pe | r attivare i Messaggi clicca "Genera Area Messaggi" |            |                          |
| Sa            | ave                                                                     |                                                     |            | Annulla Salva come bozza |
| →             | Lista del messaggi                                                      | _                                                   |            |                          |
|               | ✓ Messaggio                                                             | 3                                                   |            |                          |
| 2             | Oggetto                                                                 | Messaggio                                           | <i>i</i> , |                          |
|               | ✓ Allegati                                                              |                                                     |            | A                        |
|               | Nome                                                                    | Descrizione                                         | Commenti   |                          |
|               | Nessun allegato presente                                                |                                                     |            |                          |
|               | ✓ Lista dei destinatari                                                 |                                                     |            |                          |
|               | Destinatari                                                             |                                                     |            |                          |
|               | 1 Save                                                                  |                                                     |            |                          |

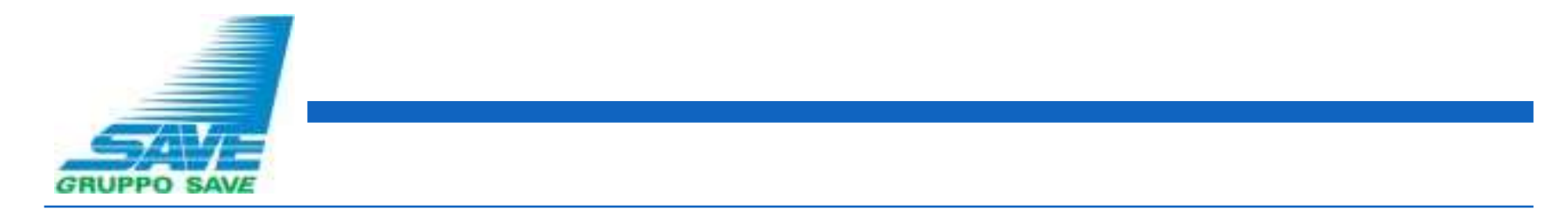

Eventuali messaggi inviati da SAVE per la valutazione saranno, invece, disponibili nella sezione «Messaggi ricevuti» della specifica Valutazione:

| 5  | Dettagli                 | Messaggi (Non Letti 1)               |                           |                       |              |                  |               |                      |                 |                   |          |
|----|--------------------------|--------------------------------------|---------------------------|-----------------------|--------------|------------------|---------------|----------------------|-----------------|-------------------|----------|
| 70 | Impostazioni             | Classificazioni As                   | ssociate                  |                       |              |                  |               |                      |                 |                   |          |
| 1  | $\rightarrow$ Classifica | azioni Associate                     |                           |                       |              |                  |               |                      |                 |                   |          |
|    | Inse                     | risci Filtro (digita per inizi       | are la ricerca) 🛛 👻       |                       |              |                  |               |                      |                 |                   |          |
|    | Visualizza               | azione risultati 1 - 1 di 1          |                           |                       |              |                  |               |                      |                 |                   |          |
|    |                          | ELIMINATA                            | Codice Categoria 个        | Descrizione Categoria | Stato Forn   | n Fornitore      | Data Scadenza | Data Ultima Modifica | Classificato il | Form Modificabile |          |
|    |                          |                                      |                           |                       | Obbligatorio | Non Obbligatorio | che Scade)    |                      |                 |                   |          |
|    | 1                        |                                      | A0101                     | Abbigliamento operai  | 0            | 28%              | 31/10/2024    | 27/10/2024 10:28     | 27/10/2024      | No                |          |
| v  |                          |                                      |                           |                       |              |                  |               |                      |                 |                   | /        |
|    | Dettag                   | gli <u>Messa</u>                     | gg <u>i (Non Letti 1)</u> | 2                     |              |                  |               |                      |                 |                   |          |
| 40 | Crea M                   | Vessaggio                            | Messaggi Ricevut          | i Messaggi Inviati    | Bozza dei    | Messaggi         |               |                      |                 |                   |          |
|    |                          |                                      |                           |                       |              |                  |               |                      |                 |                   |          |
|    | Visualizzazio            | one risultati <b>1</b> - <b>1</b> di | 1                         |                       |              |                  |               |                      |                 |                   |          |
|    |                          | Mittente                             |                           | Data                  | Oggetto      |                  | Letto d       | all'utente           | Le              | etto dall'azienda | Risposta |
|    | 1                        | Save                                 |                           | 27/10/2024 12:19      | Re: Chia     | rimento          |               |                      |                 |                   |          |
|    |                          |                                      |                           |                       |              |                  |               |                      |                 |                   |          |

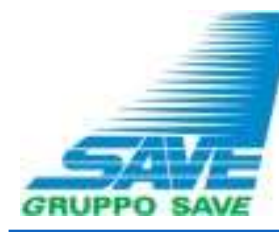

Se necessario aggiornare i dati inseriti nel questionario cliccare su «Mie Categorie» ed accedere al questionario di categoria da modificare (2)

| Benvenuto Fornitore 8 Fornitore 8    |                                                      |                            |                                                                             |                       |                        |  |  |  |  |  |
|--------------------------------------|------------------------------------------------------|----------------------------|-----------------------------------------------------------------------------|-----------------------|------------------------|--|--|--|--|--|
| Benve                                | enuto                                                |                            |                                                                             | Digita per cercare ne | l menu                 |  |  |  |  |  |
| Ten<br>Rdl<br>RdO<br>Aste<br>Con     | i <b>der</b><br>der<br>tratti<br>ortunità Pubblicate | \$                         | Mia Azienda<br>Profilo Azienda<br>Mie Categorie<br>vatutazioni<br>Scorecard | Lo Gestisci Utenti    | nti 上                  |  |  |  |  |  |
| Mie C                                | Categorie                                            |                            |                                                                             |                       | ••• Aggiungi Categoria |  |  |  |  |  |
| Ins                                  | erisci Filtro (digita pe                             | r iniziare la ricerca) 🛛 👻 |                                                                             |                       |                        |  |  |  |  |  |
| Visualizzazione risultati 1 - 1 di 1 |                                                      |                            |                                                                             |                       |                        |  |  |  |  |  |
|                                      | Codice                                               |                            | Nome Categoria                                                              | Classificato su       | Stato Valutazione      |  |  |  |  |  |
| 1                                    | A0101                                                | 0                          | Abbigliamento operai                                                        | 11/12/2024 15:27:47   | Verifica Istanza       |  |  |  |  |  |

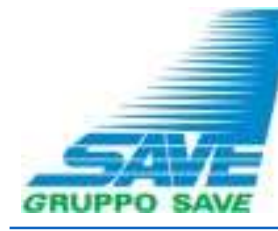

Cliccare sull'icona per rendere la schermata editabile e, al termine delle operazioni, salvare le modifiche apportate.

| Benvenut |                                                                                       |                                         |                                                                                              |                                               |                                                                      |                                                           |   |                        |          | to Fornito | re 8 Fornitore 8 💄 |             |      |                     |
|----------|---------------------------------------------------------------------------------------|-----------------------------------------|----------------------------------------------------------------------------------------------|-----------------------------------------------|----------------------------------------------------------------------|-----------------------------------------------------------|---|------------------------|----------|------------|--------------------|-------------|------|---------------------|
| 70       | ← Classificazione: >VENDOR>Albo Fornitori>ABBIGLIAMENTO E DIVISE>Abbigliamento operai |                                         |                                                                                              |                                               |                                                                      |                                                           |   |                        |          |            |                    | <b>x</b>    |      |                     |
| 5        | elenco dei moduli                                                                     |                                         |                                                                                              |                                               |                                                                      |                                                           |   |                        |          |            |                    |             |      |                     |
|          |                                                                                       |                                         |                                                                                              |                                               |                                                                      |                                                           |   |                        |          |            |                    |             |      |                     |
| Ł        | ✓ 001_Questionario Generale                                                           |                                         |                                                                                              |                                               |                                                                      |                                                           |   |                        |          |            |                    |             |      |                     |
|          |                                                                                       |                                         |                                                                                              |                                               |                                                                      |                                                           |   |                        |          |            |                    |             |      |                     |
|          |                                                                                       | ✓ Documentazione di iscrizione all'Albo |                                                                                              |                                               |                                                                      |                                                           |   |                        |          |            |                    |             |      |                     |
|          |                                                                                       |                                         | Etichetta                                                                                    |                                               | Descrizio                                                            | Descrizione                                               |   |                        | Risposta |            |                    |             |      | Modificabile<br>da: |
|          |                                                                                       | 1                                       | Contratto di Registrazione                                                                   |                                               | * Allegare il documento "Contratto di                                |                                                           | Q | Ø documento.docx 13 Ki |          |            |                    | G G         |      | Fornitore           |
|          |                                                                                       |                                         |                                                                                              |                                               | firmato d<br>Rapprese<br>poteri.                                     | digitalmente dal Legale<br>entante/Procuratore con idonei | 7 | Modello dis            | ponibile |            |                    |             |      |                     |
| 1        |                                                                                       |                                         |                                                                                              |                                               |                                                                      |                                                           |   |                        | B        | envenuto   | Fornitore 8        | Fornitore 8 | 1    |                     |
| lassif   | ficazione                                                                             | e: >VE <mark>N</mark> E                 | OR>Albo Fornitor                                                                             | i>ABBIGLIAMENTO E                             | DIVISE>A                                                             | bbigliamento operai                                       |   |                        |          |            | Annulla            | Salv        | a    | 4                   |
| ~        | 001 Oue                                                                               | stionario                               | Generale                                                                                     |                                               |                                                                      |                                                           |   |                        |          |            |                    |             |      |                     |
|          |                                                                                       |                                         |                                                                                              |                                               |                                                                      |                                                           |   |                        |          |            |                    |             |      |                     |
|          | ✓ Documentazione di iscrizione all'Albo                                               |                                         |                                                                                              |                                               |                                                                      |                                                           |   |                        |          |            |                    |             |      |                     |
|          | Et                                                                                    | Etichetta Descrizione                   |                                                                                              | Descrizione                                   |                                                                      | Risposta                                                  |   |                        |          |            |                    | Modifica    | bile |                     |
|          |                                                                                       |                                         | di Registrazione * Allegare il documento<br>Registrazione* debitan<br>compilato e firmato di |                                               | "Contratto di<br>nente Allegato firma digitale.p7m<br>gitalmente dal |                                                           |   |                        |          |            |                    | da:         |      |                     |
|          | 1 Co                                                                                  | ontratto di R                           |                                                                                              |                                               |                                                                      |                                                           | 0 | 1.702<br>  KB          | G        | æ          | Î                  | Fornitore   |      |                     |
|          |                                                                                       |                                         |                                                                                              | Legale Rappresentante/f<br>con idonei poteri. | Procuratore                                                          |                                                           |   |                        |          |            |                    |             |      |                     |